# How to Download Licenses in LRP

## Contents

Introduction Requirements Downloading Licenses in LRP Troubleshooting Next Steps

## Introduction

This article describes the process of downloading licenses in License Registration Portal (LRP).

### Requirements

Before you start, ensure that you have the following:

- <u>Active Cisco.com account</u>
- Licenses in the *Fulfilled* status (To issue a license by product activation key (PAK) fulfillment, refer to <u>How to Issue a License by Using PAK Fulfillment</u>.)

## **Downloading Licenses in LRP**

#### Step 1:

Go to Cisco Software Central and log in with your Cisco.com account.

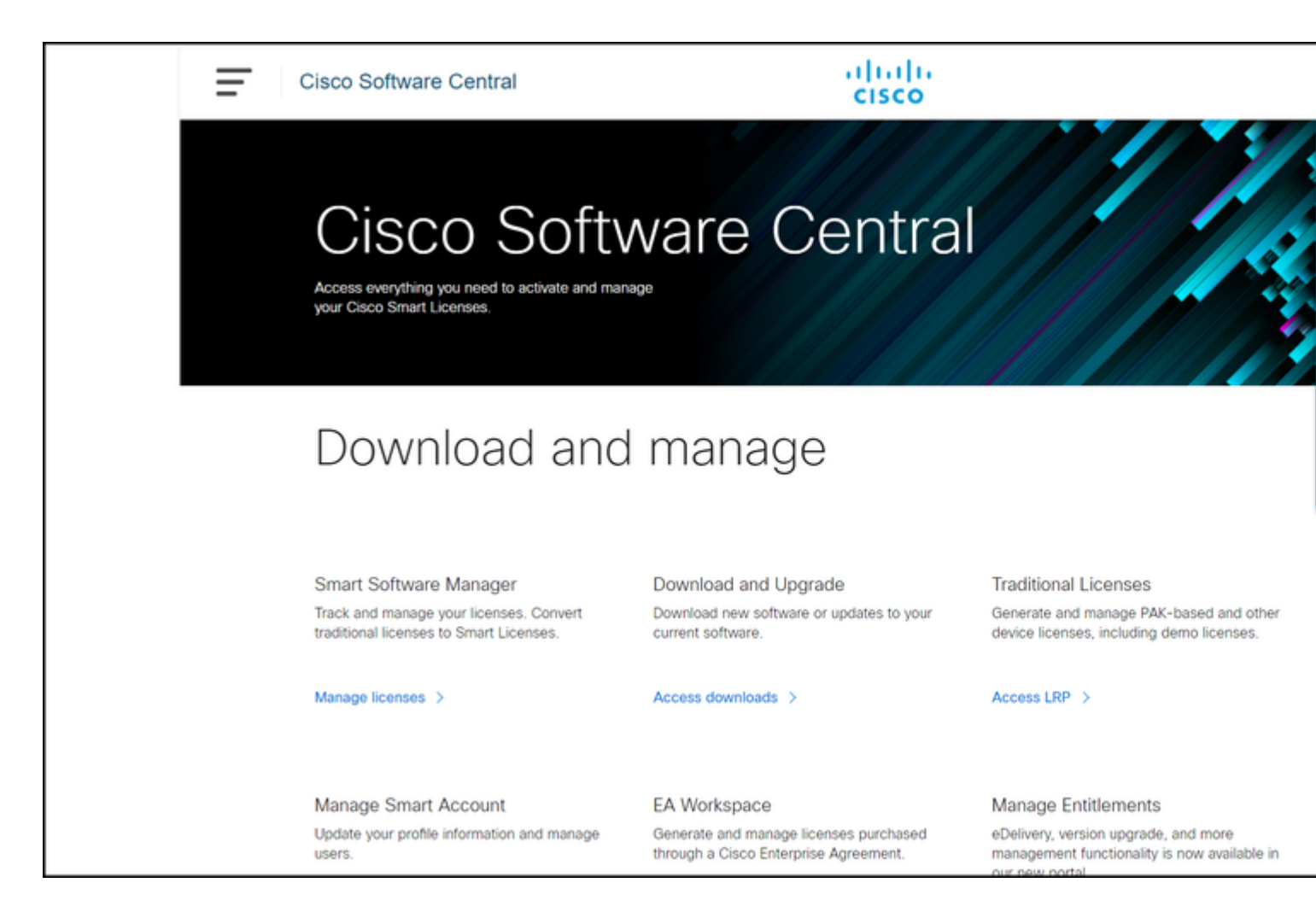

#### Step 2:

In the Traditional Licenses section, click Access LRP.

|                                                                                                    | Cisco Software Central                                                                                                    | alialia<br>cisco                                                                      |                                                                                                    |  |  |
|----------------------------------------------------------------------------------------------------|----------------------------------------------------------------------------------------------------|---------------------------------------------------------------------------------------|----------------------------------------------------------------------------------------------------|--|--|
| Cisco Software Central<br>Access everything you need to activate and manage<br>your Cisco Smart Licenses. |                                                                                                    |                                                                                       |                                                                                                    |  |  |
| -                                                                                                    | Download and manage                                                                                                    |                                                                                       |                                                                                                    |  |  |
|                                                                                                    | Smart Software Manager<br>Track and manage your licenses. Convert<br>traditional licenses to Smart Licenses.<br>Manage licenses > | Download and Upgrade<br>Download new software or updates to your<br>current software. | Traditional Licenses<br>Generate and manage PAK-based and other<br>device licenses, including demo licenses. |  |  |
|                                                                                                    | Manage Smart Account                                                                                                    | EA Workspace                                                                          | Manage Entitlements                                                                                          |  |  |

Step 3:

On the Licenses tab, select Show Filter.

**Step result**: The system displays the filter.

| Cisc  | o Software Central                                    | alia)<br>cisco                   | 1.<br>D              |           |
|-------|-------------------------------------------------------|----------------------------------|----------------------|-----------|
| Tools | <sup>&amp; Resources</sup><br>oduct License Registrat | ion                              |                      | F         |
| Sho   | w Smart Account :                                     | <ul> <li>Virtual Ad</li> </ul>   | count:               |           |
| PAK   | s or Tokens Licenses Devices T                        | ransactions History              |                      |           |
| Get   | Licenses X Move Licenses X Download                   |                                  | Export to CSV Show E | ilter     |
| Ge    | License                                               | Type                             | Device               | Virtual A |
|       |                                                       | Perpetual     Created:           |                      |           |
|       |                                                       | > Perpetual<br>Created:          |                      |           |
|       |                                                       | Perpetual<br>Created:            |                      |           |
|       |                                                       | Perpetual     Created:           |                      |           |
|       |                                                       | Perpetual<br>Created:            |                      |           |
|       |                                                       | Perpetual<br>Created:            |                      |           |
|       |                                                       | Perpetual<br>Created: 10/01/2021 |                      |           |
|       |                                                       | Benetical                        |                      |           |

### Step 4:

In the License search bar, enter the license number that you want to download. Press Enter.

Step result: The system displays your search results.

| Cisco Software Central                               | uluilu<br>cisco                    |                                               |           |
|------------------------------------------------------|------------------------------------|-----------------------------------------------|-----------|
| Tools & Resources<br>Product License Registration    |                                    |                                               | F         |
| Show Smart Account :                                 | <ul> <li>Virtual Accord</li> </ul> | unt:                                          |           |
| PAKs or Tokens Licenses Devices Transactions Hist    | tory                               |                                               |           |
| Get Licenses V Move Licenses Download Licenses Email | Selected Licenses                  | xport to CSV Hide Filter                      |           |
| License                                              | Туре                               | Device                                        | Virtual A |
| License Type Created Valid Until                     | PAK/Token                          | Device Family                                 |           |
|                                                      | Perpetual<br>Created:              | UUID:<br>Family: Cisco Unified Communications |           |
|                                                      | Perpetual<br>Created:              | UUID:<br>Family: Cisco Unified Communications |           |
|                                                      | Perpetual<br>Created:              | UUID:<br>Family: Cisco Unified Communications |           |
|                                                      | Perpetual<br>Created:              | UUID:<br>Family: Cisco Unified Communications |           |
|                                                      | Perpetual<br>Created:              | UUID:<br>Family: Cisco Unified Communications |           |
|                                                      | Perpetual<br>Created:              | UUID:<br>Family: Cisco Unified Communications |           |
|                                                      | Perpetual                          | UUID:                                         |           |

### Step 5:

Click the check box next to the license that you want to download, click the blue circled chevron icon, and then from the drop-down list, select **Download license**.

**Step result**: The system automatically downloads the license to your computer.

| Cisco Software Central                                       | cisco                                                                                                    |         |
|--------------------------------------------------------------|----------------------------------------------------------------------------------------------------|---------|
| Tools & Resources<br>Product License Registration            |                                                                                                    | Fe      |
| PAKs or Tokens Licenses Devices Transaction                  | Virtual Account:                                                                                                    |         |
| Get Licenses 👻 Move Licenses 👻 Download Licenses             | Email Selected Licenses Export to CSV Show Filter                                                                                                    |         |
| ✓ License                                                    | Type Device                                                                                                    | Virtual |
| Cisco ASA5525 FirePOWER IPS and AMP Licenses<br>SKU:<br>PAK: | Download license         Disco FirePOWER Product           Email license         Rehost license           Assign to Smart Account         Get license information | - T     |

### Troubleshooting

If you experience an issue during the process of downloading licenses, open a case in<u>Support Case Manager</u> (<u>SCM</u>).

## **Next Steps**

After you receive a license key file, refer to the product configuration guide for license installation and guidance.